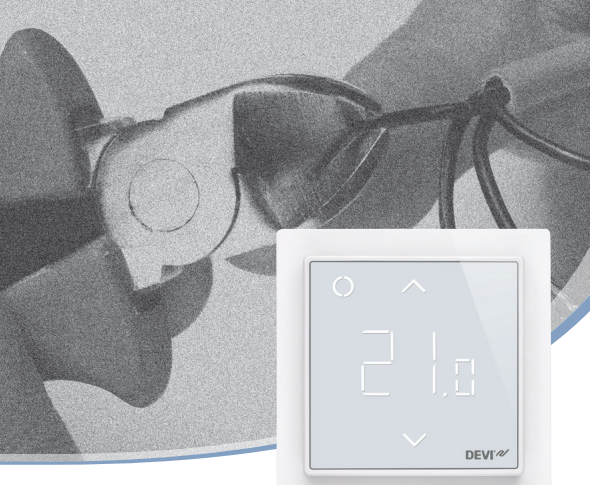

Руководство по установке

# **DEVIreg<sup>™</sup> Smart**

Электронный программируемый терморегулятор с таймером и управлением по Wi-Fi через программное приложение

www.DEVI.com

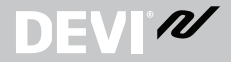

**DEVI**<sup>®</sup>

### Содержание

| 1 | Введение2                              |
|---|----------------------------------------|
| 2 | Технические характеристики4            |
| 3 | Инструкции по технике безопасности . 6 |
| 4 | Инструкция по монтажу8                 |
| 5 | Символы на дисплее                     |
| 6 | Конфигурирование18                     |
| 7 | Настройки                              |
| 8 | Гарантия 22                            |
| 9 | Инструкция по утилизации22             |
|   |                                        |

### 1 Введение

DEVIreg<sup>™</sup> Smart представляет собой электронный программируемый терморегулятор с таймером, предназначенный для управления электрическими нагревательными элементами в конструкции пола. Терморегулятор предназначен только для стационарной установки и может быть использован для регулирования как систем прямого обогрева всего помещения, так и систем комфортного нагрева пола. Среди прочего, терморегулятор имеет следующие особенности:

### DEVIreg<sup>™</sup> Smart

- **DEVI**<sup>®</sup>
- Сенсорный дисплей с подсветкой.
- Удобное и простое меню для программирования и эксплуатации.
- Мастер настройки с возможностью задать тип комнаты и покрытия пола (требуется программное приложение).
- Возможность установки в рамки различных типов.
- Совместимость с несколькими NTC-датчиками сторонних производителей.
- Настройки терморегулятора могут быть заданы до установки и импортированы в него с использованием кода, сгенерированного в Интернете, или скопированы с терморегулятора аналогичной установки.
- Доступ к терморегулятору после установки с помощью веб-интерфейса для удобной настройки и удаленного сервиса.

Возможности подключения

- К одному терморегулятору можно подключить до 10 интеллектуальных устройств (таких как смартфон или планшет).
- С терморегулятором могут взаимодействовать одновременно 2 интеллектуальных устройства.

## Для работы DEVIreg™ Smart необходимо подключение к сети Wi-Fi

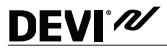

### Более подробную информацию о данном изделии можно также найти на веб-сайте devismart.com

### 2 Технические характеристики

| Рабочее напряжение                                                    | 220–240 В пер. тока, 50/60 Гц                                                                                                    |
|-----------------------------------------------------------------------|----------------------------------------------------------------------------------------------------|
| Потребляемая мощность в<br>режиме ожидания                            | Макс. 0,40 Вт                                                                                                    |
| Реле:<br>Активная нагрузка<br>Индуктивная нагрузка                    | Макс. 16 А (3 680 Вт) при 230 В<br>Макс. 1 А, cos φ= 0,3                                                                                                    |
| Датчики                                                               | NTC, 6,8 кОм при 25 °C<br>NTC 10 кОм при 25 °C<br>NTC 12 кОм при 25 °C<br>NTC, 15 кОм при 25 °C (по умол-<br>чанию)<br>NTC 33 кОм при 25 °C<br>NTC 47 кОм при 25 °C |
| Сопротивления:<br>(по умолчанию NTC 15 кОм)<br>0 °C<br>20 °C<br>50 °C | 42 кОм<br>18 кОм<br>6 кОм                                                                                                    |
| Система управления                                                    | ШИМ (широтно-импульсная модуляция)                                                                                                    |
| Температура воздуха                                                   | от 0 до +30 °С                                                                                                    |

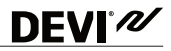

| Температура защиты от<br>замерзания                         | от +5 до +9 °С (по умолчанию 5 °С)                                                                                                    |
|-------------------------------------------------------------|----------------------------------------------------------------------------------------------------|
| Диапазоны регулирования<br>температуры:                     | Температура внутри помещения:<br>5–35 °С.<br>Температура пола: 5–45 °С.<br>Максимальная темп. пола:<br>20–35 °С (до 45 °С, если удалена<br>невосстанавливаемая перемыч-<br>ка). Минимальная темп. пола:<br>10–35 °С, только в режиме с ком-<br>бинацией датчиков температуры<br>воздуха и пола. |
| Контроль исправности датчика                                | Терморегулятор имеет систему<br>контроля, которая отключает<br>нагрев в случае обрыва или<br>короткого замыкания датчика на<br>проводе                                                                                                    |
| Макс. сечения подключаемых проводов                         | 1 x 4 мм <sup>2</sup>                                                                                                    |
| Температура испытания на твер-<br>дость вдавливанием шарика | 75 ℃                                                                                                    |
| Степень загрязнения окружаю-<br>щей среды                   | Класс 2 (для использования в<br>бытовых условиях)                                                                                                    |
| Тип регулятора                                              | 1C                                                                                                    |
| Класс ПО                                                    | A                                                                                                    |
| Температура хранения                                        | -20+65 °C                                                                                                    |

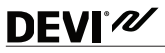

| Класс IP           | 21                                             |
|--------------------|------------------------------------------------|
| Класс защиты       | Класс II — 🗖                                   |
| Габаритные размеры | 85 x 85 x 20–24 мм (глубина в<br>стене: 22 мм) |
| Bec                | 127 г                                          |

Электрическая безопасность и электромагнитная совместимость для этого изделия обеспечиваются соответствием стандарту EN/IEC «Автоматические электрические управляющие устройства бытового и аналогичного назначения»:

- EN/IEC 60730-1 (общие требования)
- EN/IEC 60730-2-9 (терморегулятор)

### **3** Инструкции по технике безопасности

Перед установкой терморегулятора убедитесь, что сетевое напряжение отключено.

Внимание! При использовании терморегулятора для управления нагревательным элементом в конструкции пола с деревянным или подобным покрытием, всегда используйте датчик температуры пола и не устанавливайте максимальную температуру пола выше 35 °C.

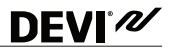

### Необходимо также помнить следующее:

- Установка терморегулятора должна производиться квалифицированным монтажником, допущенным к данному виду работ, в соответствии с местными нормативными документами.
- Терморегулятор должен быть подключен к электропитанию через защитный аппарат, обеспечивающий отключение всех полюсов.
- Всегда подключайте терморегулятор к надежному источнику электропитания.
- Не подвергайте терморегулятор воздействию влаги, воды, пыли и чрезмерному нагреву.
- Данный терморегулятор разрешается использовать детям от 8 лет и старше и лицам с ограниченными физическими, сенсорными и умственными возможностями, а также лицам с низким уровнем знаний и опыта, если они находятся под контролем лица, ответственного за их безопасность, или прошли инструктаж по правилам безопасного использования данного оборудования и уяснили степень сопряженных с этим опасностей.
- Дети должны находиться под присмотром. Не позволяйте детям играть с терморегулятором.
- Очистка и техническое обслуживание, проводимые пользователем, не должны выполняться детьми без присмотра взрослых.

### 4 Инструкция по монтажу

#### Соблюдайте следующие инструкции по размещению:

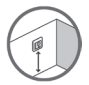

**DEVI**<sup>®</sup> *N* 

Разместите терморегулятор на стене на удобной высоте (обычно 80–170 см).

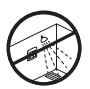

Не следует устанавливать терморегулятор в помещениях с повышенной влажностью. Термостат должен размещаться за пределами зоны 2. Разместите его в соседнем помещении и используйте режим «только датчик температуры пола». При установке терморегулятора соблюдайте местные нормы по IP-классам защиты.

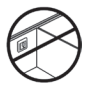

Не размещайте терморегулятор на внутренней стороне плохо изолированной наружной стены.

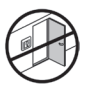

В режиме совместного использования датчика температуры пола и датчика температуры воздуха или в режиме использования только датчика температуры воздуха всегда размещайте терморегулятор на расстоянии не менее 50 см от окон и дверей во избежание влияния сквозняков.

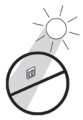

Не устанавливайте терморегулятор в местах, где на него могут воздействовать прямые солнечные лучи.

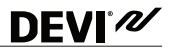

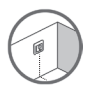

Примечание. Датчик температуры пола рекомендуется для применения со всеми системами подогрева пола и обязателен к применению с тонкими матами и деревянными покрытиями пола для снижения риска их перегрева.

- Разместите датчик температуры пола в защитной пластмассовой трубке в конструкции пола в надлежащем месте, где на пол не воздействуют прямые солнечные лучи или сквозняки от дверных проемов.
- Расстояние до близлежащих нагревательных кабелей должно быть одинаковым и превышать 2 см.
- Трубка для датчика должна быть установлена вровень с поверхностью пола. При необходимости сделайте штрабу для трубки.
- Подведите трубку датчика к распределительной коробке.

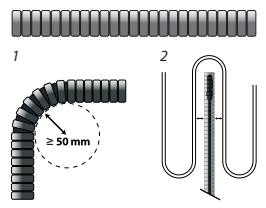

Радиус изгиба трубки должен составлять не менее 50 мм.

#### Установка терморегулятора производится в соответствии с указанными ниже этапами:

- Распакуйте терморегулятор.
- Подключите терморегулятор в соответствии с монтажной схемой.

Экран нагревательного кабеля должен быть подсоединен к проводнику заземления кабеля электропитания с помощью отдельного соединительного элемента.

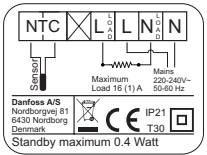

Примечание. Всегда устанавливайте в конструкцию пола датчик температуры в трубке.

- Используя отверстия по сторонам корпуса терморегулятора, закрепите терморегулятор винтами/шурупами в устанавливаемой заподлицо с поверхностью стены или внешней монтажной коробке.
- Добавьте рамку, прежде чем устанавливать верхнюю часть на замок с защелкой/нижнюю часть.
- Установите на место передний модуль с помощью защелок. Следите, чтобы не согнуть коннекторы

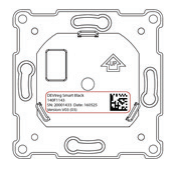

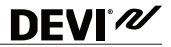

гнездовой клеммы. Нажимайте осторожно, пока рамка не будет зафиксирована на резиновой прокладке.

При монтаже и повторной сборке терморегулятора:

#### Внимание! НЕ нажимайте на центральную часть экрана.

Захватите пальцами края передней части терморегулятора и потяните на себя до высвобождения защелки:

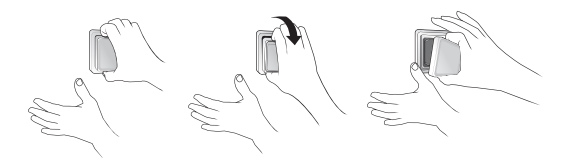

Для полной зарядки аккумуляторов терморегулятор должен быть подключен к электросети не менее 15 часов. При отключении сетевого питания текущие время и дата сохраняются в течение 24 часов.

Все прочие настройки сохраняются постоянно.

# **DEVI**°*N*

### 5 Символы на дисплее

Основные функции верхней части — обеспечение пользовательского интерфейса посредством дисплея и место для размещения всех схем управления.

Основные функции дисплея — отображение текущего состояния терморегулятора и распознавание действий пользователя с помощью кнопок. Дисплей отображает различные кнопки, числа и символы.

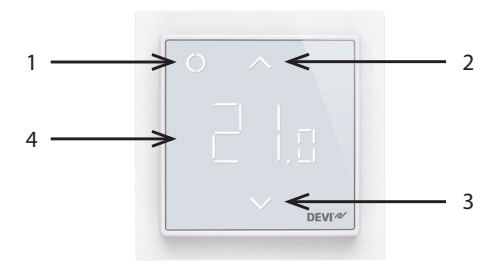

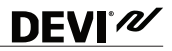

| Nº | Тип           | Описание                                                               |
|----|---------------|------------------------------------------------------------------------|
| 1  | Кнопка/символ | Кнопка управления                                                      |
| 2  | Кнопка/символ | Кнопка со стрелкой вверх                                               |
| 3  | Кнопка/символ | Кнопка со стрелкой вниз                                                |
| 4  | Символ        | 3-значные, 7-сегментные числа<br>с запятой в качестве раздели-<br>теля |

### Символьная индикация

| Индикация                      | Режим/со-<br>стояние   | Описание                                                    |
|--------------------------------|------------------------|-------------------------------------------------------------|
| Синий — мигает                 | Режим точки<br>доступа | Терморегулятор готов к<br>настройке                         |
| Синий                          | Режим точки<br>доступа | Смартфон подключен прямо к<br>терморегулятору для настройки |
| Красный —<br>мигает            | Состояние<br>ошибки    | Указывает код ошибки                                        |
| Красный — мед-<br>ленно мигает | Активный<br>режим      | Означает, что производится<br>нагрев пола (реле включено)   |

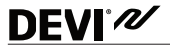

| Зеленый — го-<br>рит постоянно            | Активный<br>режим                             | Терморегулятор активен и под-<br>ключен к Wi-Fi (реле выключено) |
|-------------------------------------------|-----------------------------------------------|------------------------------------------------------------------|
| Зеленый —<br>мигает                       | Активный<br>режим и<br>режим точки<br>доступа | Терморегулятор ждет под-<br>тверждения действия                  |
| Стрелки —<br>быстро мигают<br>при нажатии | Активный<br>режим                             | Блокировка доступа включена                                      |

### Прямое взаимодействие на терморегуляторе

| Функция                            | Кнопка                                                                                                    | Описание                                                                                               |  |
|------------------------------------|----------------------------------------------------------------------------------------------------|----------------------------------------------------------------------------------------------------|--|
| Включение тер-<br>морегулятора     | 1. Нажмите любую<br>кнопку<br>2. Нажмите кнопку<br>управления (1)                                          | Включение терморегу-<br>лятора и отображение<br>температуры                                            |  |
| Выключение<br>терморегуля-<br>тора | <ol> <li>Нажмите любую<br/>кнопку.</li> <li>Нажмите и<br/>удерживайте кнопку<br/>управления (1)</li> </ol> | Включится дисплей<br>терморегулятора.<br>Терморегулятор выпол-<br>нит обратный отсчет и<br>отключится. |  |
| Регулировка<br>уставки             | Вверх (2)                                                                                                  | Увеличивает значение<br>уставки активного режи-<br>ма/временной уставки                                |  |
|                                    | Вниз (3)                                                                                                   | Уменьшает значение<br>уставки активного режи-<br>ма/временной уставки                                  |  |

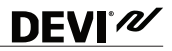

| Функция<br>защиты от<br>замерзания        | Нажмите и удер-<br>живайте кнопку управ-<br>ления (1) в течение 1<br>секунды.                                                                                           | Отключение защиты от<br>замерзания                            |
|-------------------------------------------|----------------------------------------------------------------------------------------------------|---------------------------------------------------------------|
| Блокировка<br>доступа                     | Нажмите и удерживай-<br>те кнопку со стрелкой<br>вверх (2) и кнопку со<br>стрелкой вниз (3) в<br>течение 3 секунд.                                                      | Включение/отключение<br>блокировки доступа                    |
| Восстановле-<br>ние заводских<br>настроек | Нажмите и удерживай-<br>те кнопку управления<br>(1) и кнопку со стрел-<br>кой вверх (2) в течение<br>5 секунд. После этого<br>повторно нажмите<br>кнопку управления (1) | Включение состояния<br>восстановления завод-<br>ских настроек |
| Режим «В<br>отъезде»                      | Нажмите и удерживай-<br>те кнопку управления<br>(1) в течение 1 секун-<br>ды, чтобы отключить<br>режим «В отъезде».                                                     | Включение/выключение<br>режима «В отъезде» и «В<br>отпуске»   |

### Коды неисправностей

Когда возникает и устраняется ошибка, в некоторых случаях требуется перезапуск терморегулятора для повторного включения отопления.

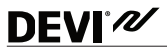

| Тип<br>ошибки                                             | Nº | Описание                                                                            | Решение                                              | Требуется пере-<br>запуск                                                                                |
|-----------------------------------------------------------|----|-------------------------------------------------------------------------------------|------------------------------------------------------|----------------------------------------------------------------------------------------------------|
| Обрыв<br>датчика<br>пола                                  | E1 | Потеряна<br>связь с<br>датчиком                                                     | Свяжитесь<br>с сер-<br>висным<br>центром.            | Для возобновле-<br>ния работы требу-<br>ется перезапуск<br>терморегулятора.                              |
| Короткое<br>замыкание<br>датчика<br>температу-<br>ры пола | E2 | Короткое<br>замыкание<br>датчика                                                    | Свяжитесь<br>с сер-<br>висным<br>центром.            | Для возобновле-<br>ния работы требу-<br>ется перезапуск<br>терморегулятора.                              |
| Перегрев<br>терморегу-<br>лятора                          | E3 | Терморегуля-<br>тор перегрел-<br>ся, отопление<br>отключено                         | Дождитесь<br>охлаж-<br>дения<br>терморе-<br>гулятора | Перезапуск не<br>требуется. Тер-<br>морегулятор сам<br>начнет обогрев,<br>когда температура<br>снизится. |
| Крити-<br>ческая<br>ошибка                                | E4 | Значение<br>датчика<br>температуры<br>в помещении<br>слишком<br>высока или<br>низка | Свяжитесь<br>с сер-<br>висным<br>центром.            | Для возобновле-<br>ния работы требу-<br>ется перезапуск<br>терморегулятора.                              |

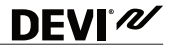

### Коды ошибок связи

| Ошибка связи                                  | Nr. | Описание                                                                                             |
|-----------------------------------------------|-----|----------------------------------------------------------------------------------------------------|
| Неверный<br>идентификатор<br>сети или пароль  | C1  | Не удается подключиться к сети<br>Wi-Fi                                                              |
| *Отсутствует<br>IP-адрес                      | C2  | Выполнено подключение к сети<br>Wi-Fi, но еще не получен IP-адрес<br>(ожидание ответа DHCP-сервера). |
| Отсутствует<br>подключение к<br>сети Интернет | C3  | Выполнено подключение к сети<br>Wi-Fi, но не удается соединиться<br>c Danfoss Cloud.                 |

### 6 Конфигурирование

### Загрузка приложения

Загрузите приложение DEVIsmart™ из App Store, Google Play или с devismart.com.

Узнайте имя и пароль сети Wi-Fi, к которой необходимо подключить терморегулятор. В случае возникновения сомнений следует обратиться к системному администратору или поставщику услуг Интернета.

Определите тип своего датчика температуры пола (в кОм).

Определите теплопроизводительность системы подогрева (в Вт) по этикетке на нагревательном элементе.

Включите терморегулятор. После включения на экране отобразится "-". Теперь вы можете его настроить с помощью своего устройства iPhone или Android. Откройте приложение Danfoss Smart™ и следуйте инструкциям и процедуре настройки в этом приложении.

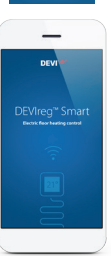

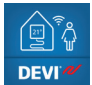

# **DEVI**<sup>®</sup> *N*

### **DEVIreg™ Smart**

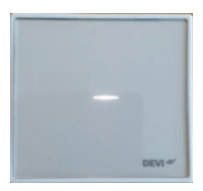

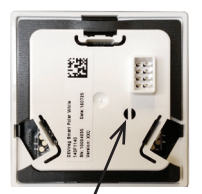

# **DEVI**<sup>®</sup>*N*

### 7 Настройки

### ЧТО ВАЖНО ВО ВРЕМЯ НА-СТРОЙКИ

Выберите режим регулирования — с датчиком температуры пола или с датчиком температуры воздуха и датчиком температуры пола.

Можно также установить режим «только датчик температуры воздуха»; для этого необходимо сломать, например с помощью отвертки, маленькую пластмассовую перемычку на задней части модуля дисплея. После

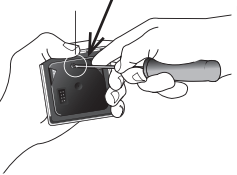

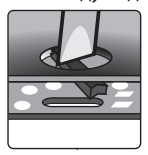

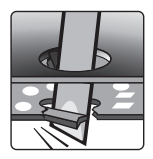

## **DEVI**°*N*

этого можно будет устанавливать максимальную температуру пола в пределах до 45 °C. Кроме этого, появится возможность выбора режима регулирования только по датчику температуры воздуха. Однако данный вариант не рекомендуется в силу большого риска перегрева пола.

ВНИМАНИЕ! При использовании терморегулятора для управления нагревательным элементом в конструкции пола с деревянным или подобным покрытием, всегда используйте датчик температуры пола и не устанавливайте максимальную температуру пола выше 35 °С.

**Примечание.** Перед изменением максимальной температуры пола обратитесь к поставщику напольного покрытия и помните о следующем:

- Температура пола измеряется в месте расположения датчика.
- Температура нижней поверхности деревянного пола может быть на 10 градусов выше, чем температура верхней поверхности.

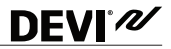

 Изготовители покрытий для пола часто указывают максимальную температуру на верхней поверхности пола.

| Сопро-<br>тивление<br>теплопере-<br>даче [м <sup>2</sup> К/<br>Вт] | Примеры по-<br>крытий                                                                       | Удельная<br>масса,<br>кг/м <sup>3</sup>              | Приблизительная<br>настройка для<br>получения темпе-<br>ратуры пола 25 °C |
|--------------------------------------------------------------------|---------------------------------------------------------------------------------------------|------------------------------------------------------|---------------------------------------------------------------------------|
| 0,05                                                               | Ламинат на основе<br>HDF, 8 мм                                                              | > 800                                                | 28 °C                                                                     |
| 0,10                                                               | Буковый паркет,<br>14 мм                                                                    | 650-800                                              | 31 °C                                                                     |
| 0,13                                                               | Доска из массива<br>дуба, 22 мм                                                             | > 800                                                | 32 ℃                                                                      |
| < 0,17                                                             | Максимальная<br>толщина коврового<br>покрытия, пригод-<br>ная для системы<br>подогрева пола | в соответ-<br>ствии со<br>стандар-<br>том EN<br>1307 | 34 °C                                                                     |
| 0,18                                                               | Сосновая доска,<br>22 мм                                                                    | 450-650                                              | 35 ℃                                                                      |

**DEVI**<sup>®</sup>

### 8 Гарантия

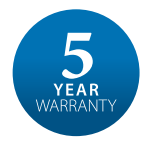

В случае неполадки, которую можно отследить до заводского дефекта в продукте DEVI, продукт будет отремонтирован или заменен бесплатно. Чтобы эта гарантия действовала, монтаж должен быть произведен авторизованным установщиком. Необходимо также предоставить гарантийный сертификат с печатью и подписью. Подробнее читайте в условиях гарантии.

### 9 Инструкция по утилизации

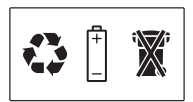

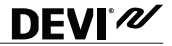

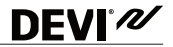

Danfoss A/S Electric Heating Systems Ulvehavevej 61 7100 Vejle Denmark (Дания) Телефон: +45 7488 8500 Факс: +45 7488 8501 Эл. почта: EH@DEVI.com www.DEVI.com

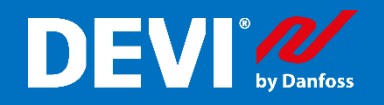

# Терморегулятор DEVIreg<sup>™</sup>Smart Быстрый старт

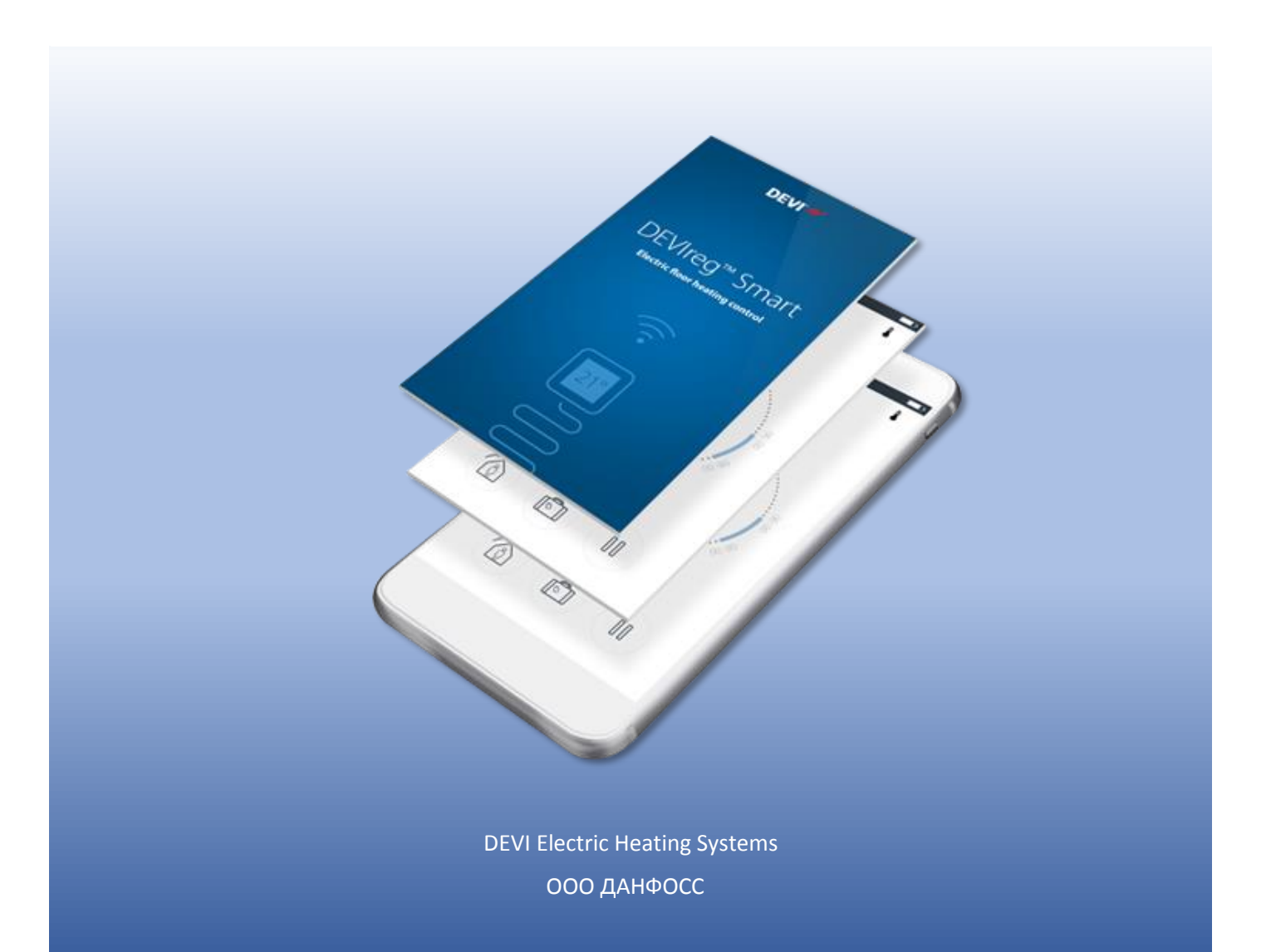

# Содержание

| Терморегулятор DEVIreg™Smart Быстрый старт                                                   | 0  |
|----------------------------------------------------------------------------------------------|----|
| Первоначальная настройка терморегулятора DEVIreg™Smart                                       | 2  |
| Подключение DEVIreg™Smart к домашней сети интернет                                           | 9  |
| Изменение настроек регулятора DEVIreg™Smart                                                  | 12 |
| Изменение названия комнат                                                                    | 14 |
| Жилая зона. Общее расписание. Выделение комнаты из жилой зоны                                | 17 |
| Подключение нового пользователя. Функция «Передать дом»                                      | 20 |
| Подключение нового пользователя. Функция «Принять дом»                                       | 22 |
| Рекомендуемые настройки Wi-Fi и маршрутизатора для использования с термостатом DEVIreg Smart | 24 |
| Схемы подключения терморегуляторов DEVIreg Smart                                             | 25 |
| Неисправности, определяемые терморегулятором DEVIreg Smart и способы их устранения           | 26 |

1.

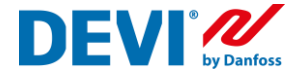

## Первоначальная настройка терморегулятора DEVIreg<sup>™</sup>Smart

Данное руководство следует выполнять совместно с руководством по установке терморегулятора DEVIreg<sup>™</sup>Smart, которое вы получили вместе с приобретением данного регулятора.

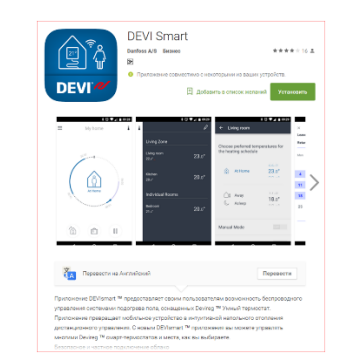

Установите приложение из Google Play или App Store; Поиск по словам: DEVIreg Smart DEVIreg

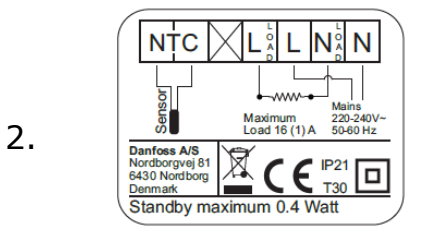

 Распакуйте терморегулятор.
 Подключите терморегулятор к системе теплый пол в соответствии с монтажной схемой или в соответствии с рекомендациями в разделе «Схемы подключения...».

|    | ি ∡ৰা ৫০১ ল 17:15<br>DEVI`#####                              |
|----|--------------------------------------------------------------|
| 3  | DEVIreg <sup>™</sup> Smart<br>Electric floor heating control |
| J. |                                                              |
|    |                                                              |

Откройте приложение DEVIreg Smart App на вашем смартфоне;

## DEVIreg<sup>™</sup>Smart

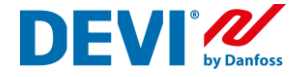

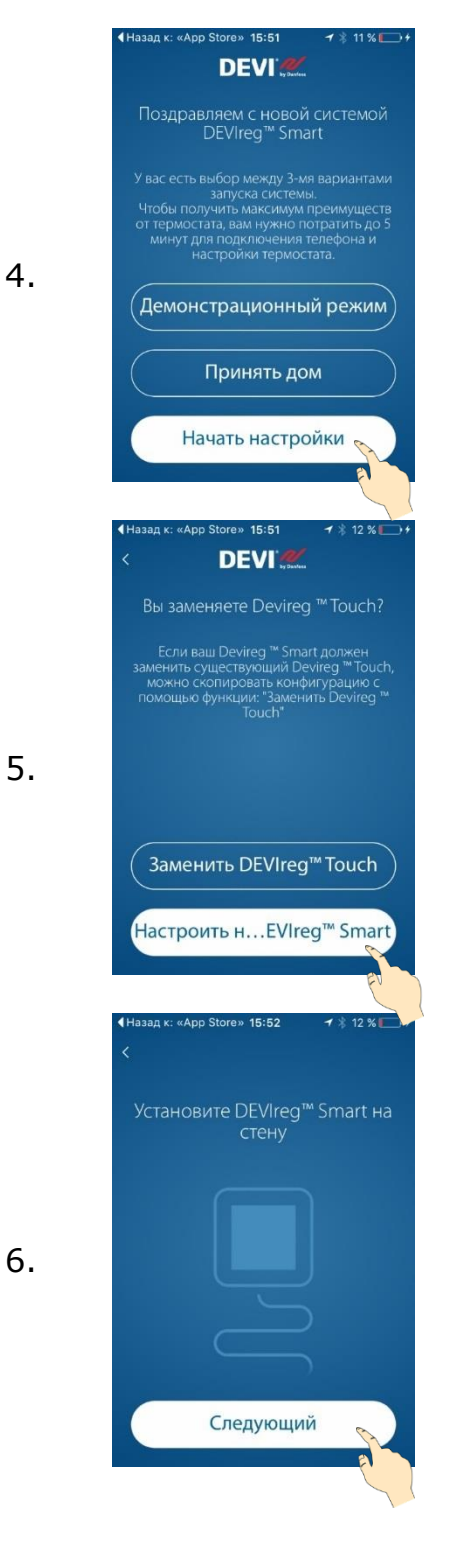

Нажмите кнопку «Начать настройки».

Если терморегулятор уже был настроен и вы хотите к нему подключиться, как новый пользователь, необходимо нажать на кнопку «Принять дом» следовать пункту данной инструкции «Подключение нового пользователя».

Нажмите кнопку «Настроить новый DEVIreg Smart»

Включите терморегулятор DEVIreg Smart.

После включения терморегулятора на экране отобразится кружок зеленого (левый верхний угол) или синего цвета и символ "-" (в середине экрана).

Если на экране отображается другая информация (цифры и стрелки), то терморегулятор уже был настроен. Вы сможете произвести изменение настроек.

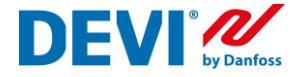

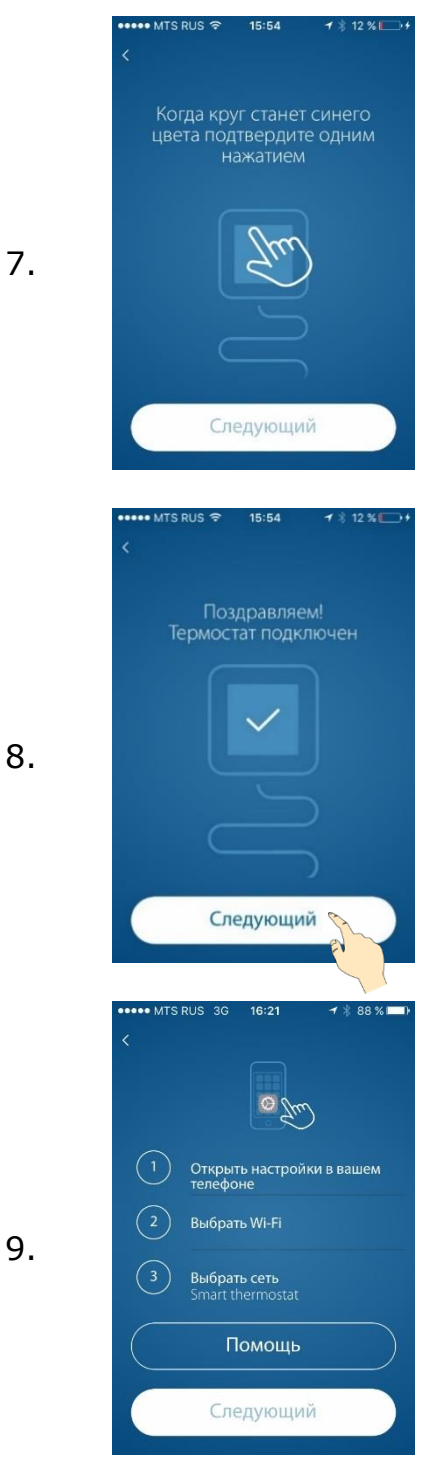

Обратите внимание на терморегулятор, к которому вы сейчас хотите подключиться. Кружок, в левом верхнем углу дисплея (Кнопка управления), должен изменить цвет на зеленый. Кратковременно нажмите на него.

Таким образом, вы подтвердили, что правильно выбрали терморегулятор, который хотите настроить.

## Специально для iOS!

- 1. Если Вы увидите на экране сообщение, такого тапа
- 2. Необходимо зайти в настройки смартфона Apple (Settings)
- 3. Выбрать настройки Wi-Fi
- 4. Выбрать сеть "Smart thermostat"

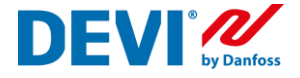

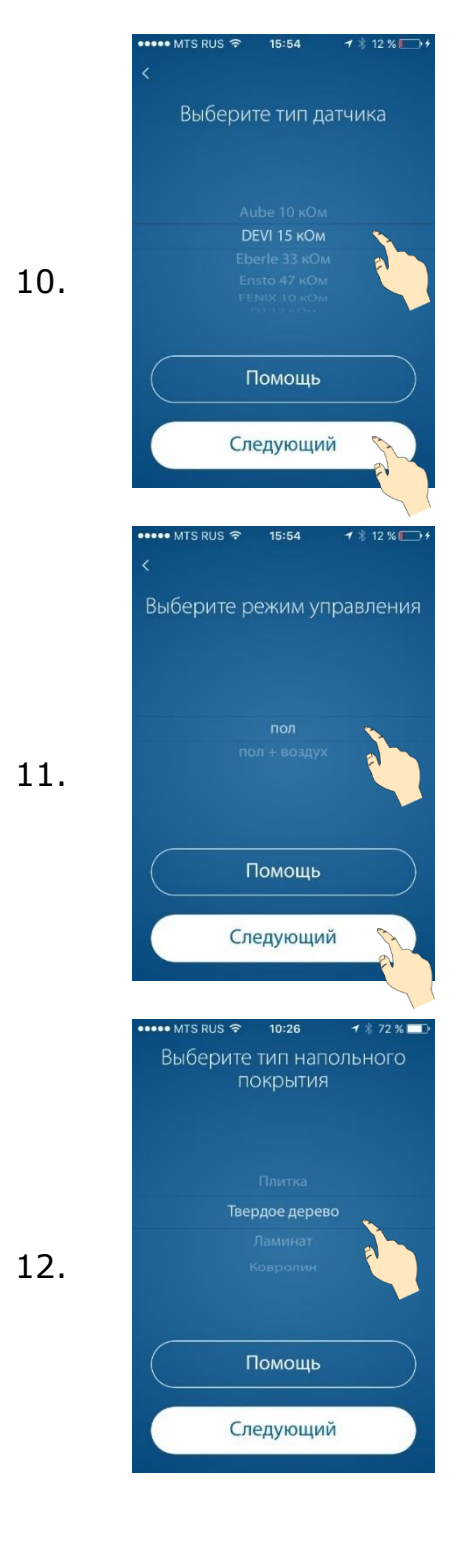

Выберите тип датчика пола, который подключен к терморегулятору.

Это необходимо для правильного и точного измерения температуры пола и корректной работы нагревательной системы.

Выберите тип регулирования:

«Пол» – для систем поддержания комфортной температуры поверхности пола;

«Воздух + пол» - для отопления помещения при помощи нагрева пола. «Главный» – датчик воздуха + контроль темп. пола для ограничения максимальной и/или поддержания минимальной температуры;

«Воздух» – для отопления помещения другим источником. (Например, электроконвектором).

Выберите тип покрытия пола, установленного над нагревательной системой. Это позволит автоматически установить рекомендованные ограничения и температуры пола:

комф./экон. (мин./макс.) ПЛИТКА 27/20 23/35 ДЕРЕВО 25/20 22/33 ЛАМИНАТ 24/20 21/33 КОВРОЛИН 23/20 20/35

При необходимости установленные температуры можно изменить.

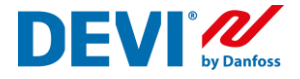

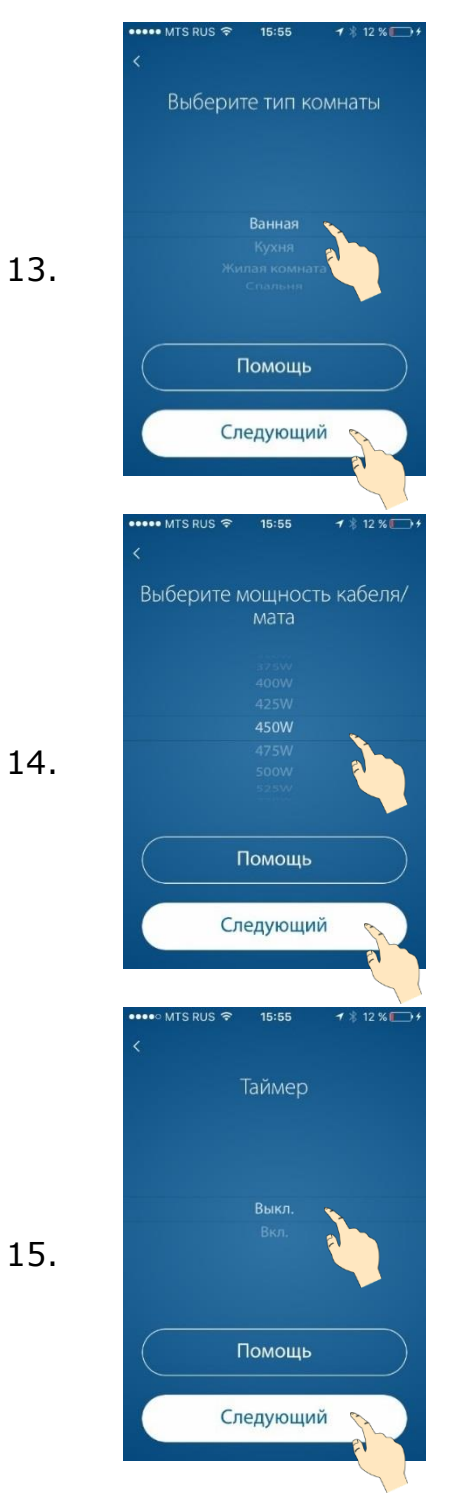

Выберите тип помещения. Это позволит автоматически установить рекомендованные температуры комфортного и пониженного периодов: комф./экон. ВАННАЯ 23/17 СПАЛЬНЯ 19/17 ПРИХОЖАЯ 21/17 КУХНЯ 20/17

При необходимости установленные температуры можно изменить.

Выберите мощность нагревательной системы. Это позволит терморегулятору правильно рассчитывать потребление энергии нагревательной системой.

Потребление (кВт\*час) отображается за периоды:

- 7 дней
- 30 дней
- всё время эксплуатации.

Выберите режим работы – по расписанию или нет.

ВЫКЛ. – установленная температура будет поддерживаться постоянно, 24/7.

ВКЛ. – комфортная или экономная температура будет поддерживаться согласно недельного расписания.

Возможна установка 5 периодов комфорта/экономии в сутки.

Включение этого параметра позволит получить существенную экономию энергии.

16.

17.

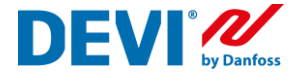

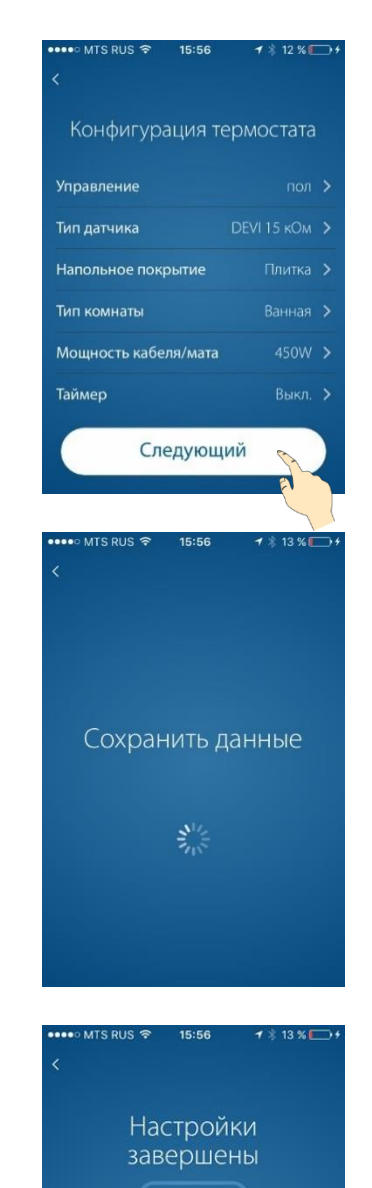

Подтвердить

Внимательно проверьте выполненные настройки.

Если что-то сделано неправильно, просто нажмите на стрелку напротив требуемой строки и исправьте.

Если все сделано верно – нажмите кнопку «Следующий»

В этот момент на термостате «крутится змейка»

В этот момент на экране терморегулятора отображается:

- Измеряемая температура (пола или воздуха), в зависимости от выбранного режима регулирования;
- Индикатор «Кнопка управления» имеет цвет (красный или зеленый) в зависимости от того, включен нагрев или выключен;
- 3. Стрелки изменения требуемой температуры.

18.

19.

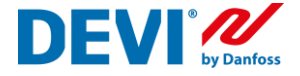

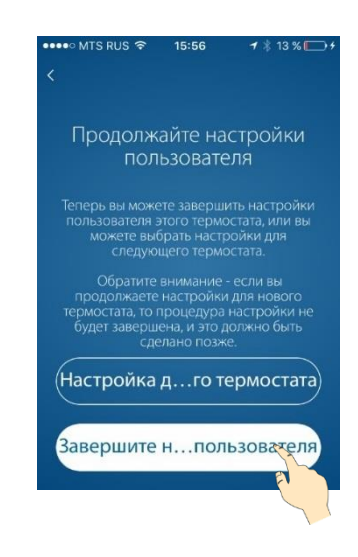

Теперь вы можете завершить настройки пользователя этого термостата или можете выбрать настройку следующего терморегулятора.

Для того, чтобы подключить данный термостат к домашней сети Wi-Fi, нажмите кнопку «Завершить настройки пользователя».

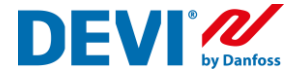

## Подключение DEVIreg<sup>™</sup>Smart к домашней сети интернет

Подключение терморегулятора к домашней сети Wi-Fi может быть выполнено сразу после настройки параметров регулирования. Если настройка терморегулятора выполнялась ранее, необходимо вновь подключится к терморегулятору используя алгоритм, описанный в параграфе «Первоначальная настройка терморегулятора» пункты 3-8.

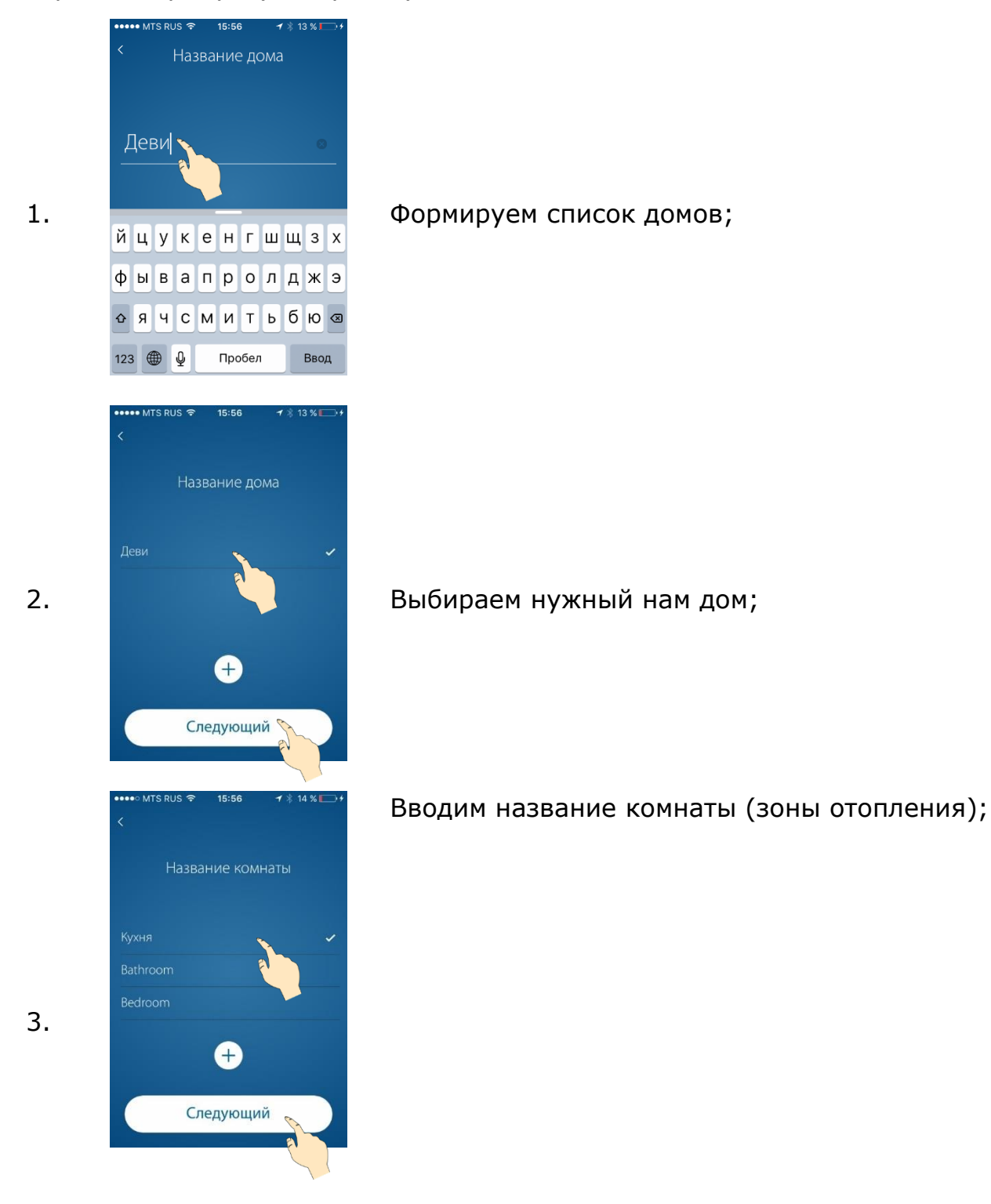

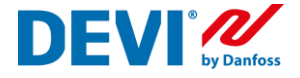

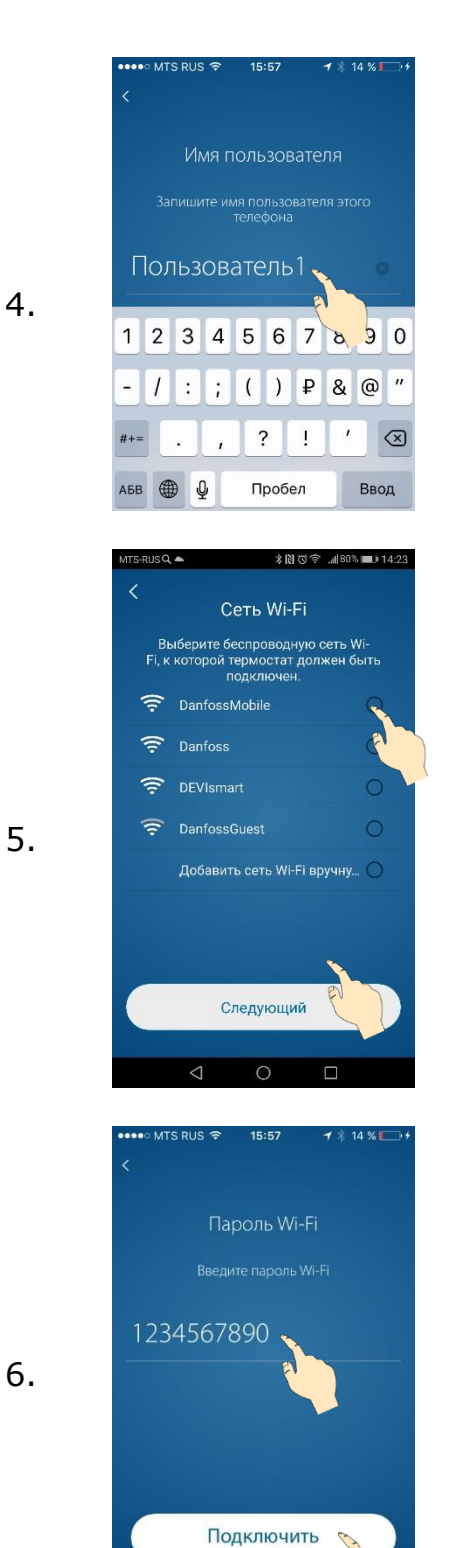

## Регистрируем имя пользователя;

Выбираем нашу домашнюю сеть Wi-Fi; Напротив названия вашей домашней сети отображается символ радиосигнала. Чем сильнее он закрашен, тем сильнее уровень сигнала Wi-Fi.

Вводим пароль доступа к домашней сети Wi-Fi;

## **DEVIreg**<sup>™</sup>Smart

7.

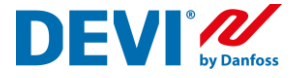

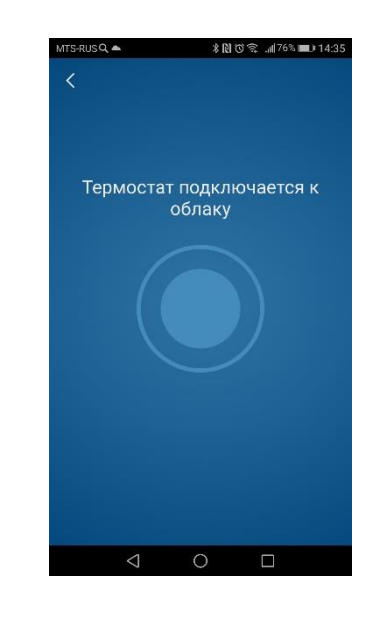

| MTS-RUSQ 📥                              | ೫ 🕅 🗇 ≝.⊪79% 💷 ≥ 14:26                      |
|-----------------------------------------|---------------------------------------------|
|                                         |                                             |
| Настройки бь<br>в термостате<br>использ | іла сохранены<br>е, и он готов к<br>юванию. |
|                                         |                                             |
| $\subset$                               | $\neg$                                      |
| Установить др                           | угой термостат                              |
| Запустить                               | приложение                                  |
| 4                                       |                                             |
| ●●●●● MTS RUS 穼 15                      | 5:57 🗗 🕴 15 % 🥅 🗲                           |

Загружаем настройки сети в термостат;

Если вам необходимо подключить следующий терморегулятор DEVIregSmart, то нажмите кнопку «Установить другой регулятор»

«Запустить приложение» - загрузит рабочий интерфейс программы.

В центре экрана – режим работы выбранной зоны отопления;

Внизу – кнопки Режим работы «Я дома», «Отпуск», «Пауза отопления»;

Слева (три полоски) – меню настройки и изменения системы;

Справа – меню настройки параметров регулирования;

 $\equiv$ 

(î)

 $\boxed{\bigcirc}$ 

00

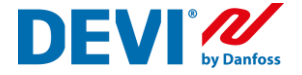

## Изменение настроек регулятора DEVIreg™Smart

Если в процессе первоначальной настройки терморегулятора вы не точно указали параметры вашей системы или необходимо их скорректировать, можно воспользоваться функцией «Изменение конфигурации»

|    | 유 세 65% 🖬 17:15<br>DEVI 🚧                                                    |
|----|------------------------------------------------------------------------------|
| 1. | DEVIreg <sup>™</sup> Smart<br>Electric floor heating control                 |
|    |                                                                              |
| 2. | мтз RUS Ф 15:57 1 15 КС+<br>Килая зона<br>20.0° >                            |
| 3. | <ul> <li>*** 2 ніс 9:51</li> <li>Жилая зона</li> <li>Ванная 25,0°</li> </ul> |

Откройте приложение DEVIreg Smart App на вашем смартфоне;

Выберите правое меню программы (пиктограмма «градусник»);

Выберите комнату, где установлен терморегулятор, настройки которого вы хотите изменить;

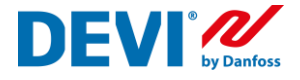

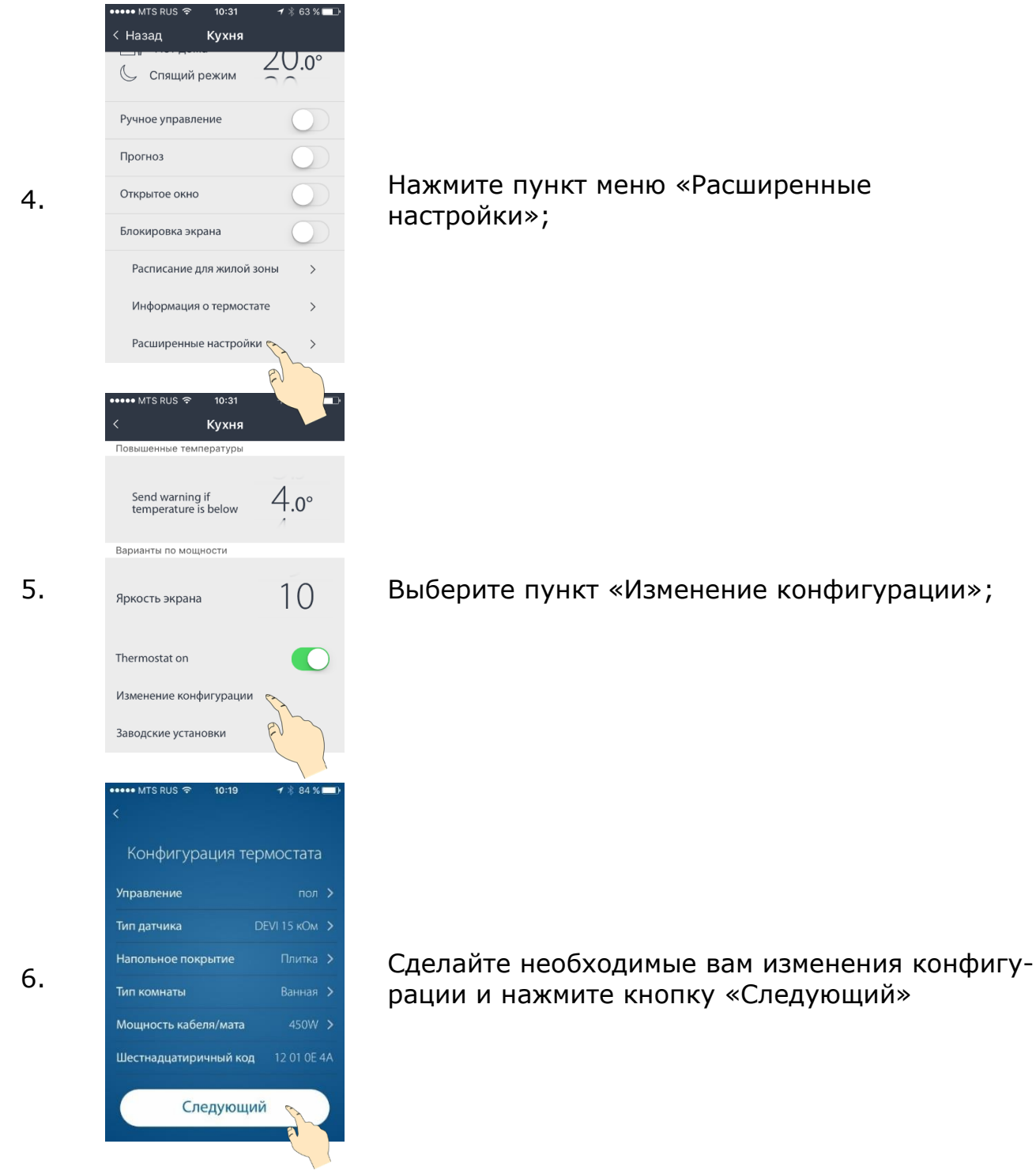

После подтверждения изменений произойдет перезагрузка термостата DEVIreg<sup>™</sup>Smart и подключение его к домашней интернет сети. 1.

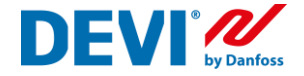

## Изменение названия комнат

Изменение названия комнаты не вносит никаких изменений в работу терморегуляторов (в отличии от изменения типа комнаты). Необходимо лишь, для того, чтобы ваши комнаты отображались в программе так, как вам удобно или вы сделали ошибку при первой настройке регулятора.

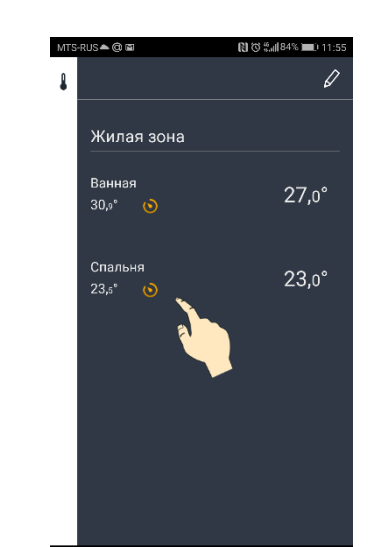

Список комнат, измеренные и заданные температуры находится в правом меню программы. На этом экране отображается состояние регулятора для каждой комнаты (вкл. или выкл. нагрев, работает ли регулятор по временной программе и пр.) Если в этом меню нет искомой комнаты, проверьте, какой дом вы выбрали (список домов находится в левом меню, вверху списка команд)

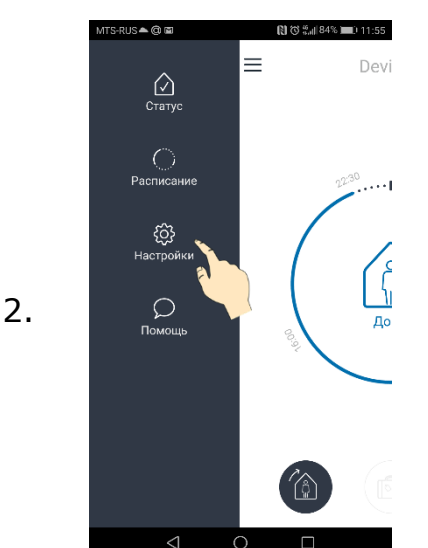

Для того, чтобы удалить или изменить название комнаты, войдите в левое меню программы (=) и выберите пункт «Настройки».

## **DEVIreg**<sup>™</sup>Smart

3.

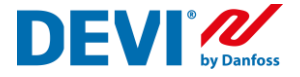

| MTS-RU  | JS▲@@@ (11:<br>                                                                          |
|---------|------------------------------------------------------------------------------------------|
| ÷       | Настройки                                                                                |
| Pac     | положение систем отопления                                                               |
| Изм     | иенение комнат                                                                           |
| Изм     | иенение домов                                                                            |
| Раз     | делить дом                                                                               |
| При     | инять дом                                                                                |
| Доб     | бавить термостат                                                                         |
| Пол     | пьзователи                                                                               |
| Инф     | оормация о системе                                                                       |
| Уве     | сдомления                                                                                |
|         |                                                                                          |
| ITS-RU  | JS▲@⊠ 🕅 🕅 Ö ோ 84% 💻 i 11:                                                                |
| ÷       | Изменение комнат                                                                         |
| Ван     | ная                                                                                      |
| Спа     | альня                                                                                    |
|         |                                                                                          |
|         |                                                                                          |
|         |                                                                                          |
| П       | роведите пальцем по экрану,<br>чтобы отключить и удалить.<br>ыберите для переименования. |
|         |                                                                                          |
| VITS-RI | JS▲@                                                                                     |
| ÷       | Изменение комнат                                                                         |
| Г       | Переименование                                                                           |
| Де      | тская                                                                                    |
|         |                                                                                          |
|         | отменить подт 🗞дить                                                                      |

ите для п

# В открывшемся списке выберите строку «Изменение комнат»

Выберите комнату, название которой вы хотите изменить.

4.

5.

Введите новое название комнаты и нажмите «Подтвердить».

## DEVIreg<sup>™</sup>Smart

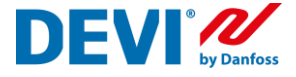

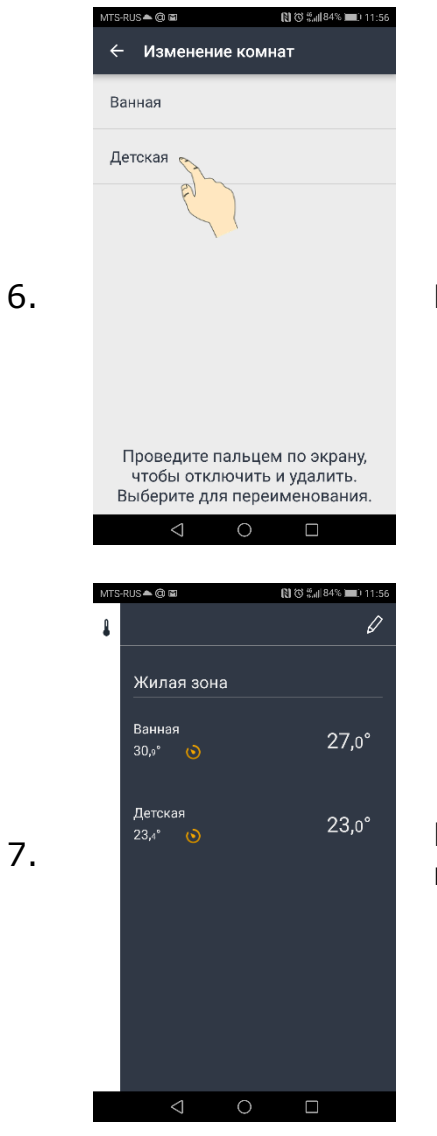

## В списке комнат появится новое название.

В правом меню, название комнаты так же измениться.

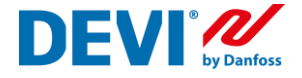

## Жилая зона. Общее расписание. Выделение комнаты из жилой зоны

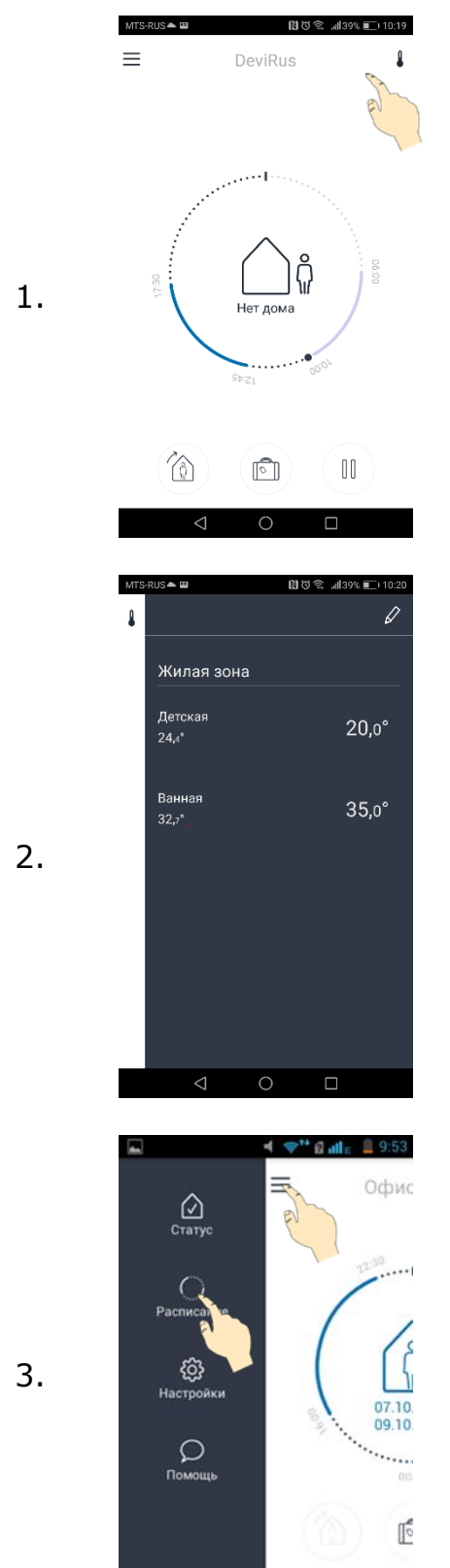

Каждому терморегулятору, в процессе настройки, присваивается свое имя (например, «Ванная»). Список всех терморегуляторов можно посмотреть в правом меню приложения.

В каждом доме, терморегуляторы могут быть сгруппированы в единую жилую зону и иметь одно расписание для всех, но разные температуры для комфорта и экономии.

Что бы выделить комнату из общей жилой зоны (для создания индивидуального расписания), войдите в левое меню приложения и выберите пункт меню «Расписание».

## DEVIreg<sup>™</sup>Smart

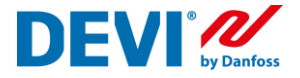

| 4. | МТЗ-ЯЦЯ В ПОКОВИНИИ                                                                                                    | В открывшемся списке нажмите на символ ка-<br>рандаша.         |
|----|----------------------------------------------------------------------------------------------------|----------------------------------------------------------------|
| 5. | МТЗ-RUS ▲ Ш<br>← Расписание<br>Жилая зона (общее расписание)<br>Ванная<br>Детская<br>Отдельные комнаты                                                    | Перенесите требуемую комнату в поле «Отдель-<br>ные комнаты»   |
| 6. | <ul> <li>№ № изу № 1020</li> <li>Расписание</li> <li>Жилая зона (общее расписание)</li> <li>Ванная</li> <li>Отдельные комнаты</li> <li>Детская</li> </ul> | Подтвердите выполненные изменения, нажа-<br>тием на «галочку». |

## DEVIreg<sup>™</sup>Smart

7.

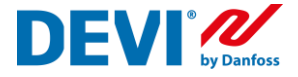

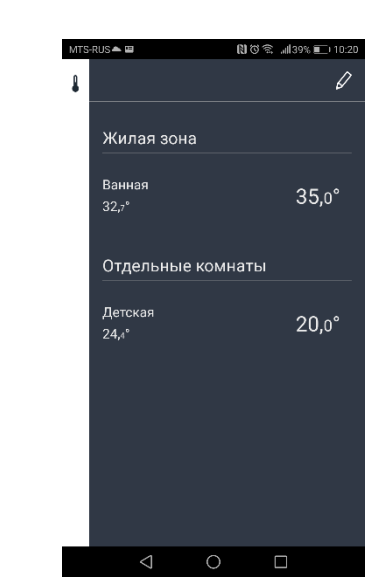

В правом меню приложения появиться Жилая зона и Отдельные комнаты.

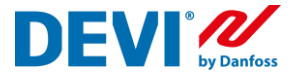

# Подключение нового пользователя. Функция «Передать дом»

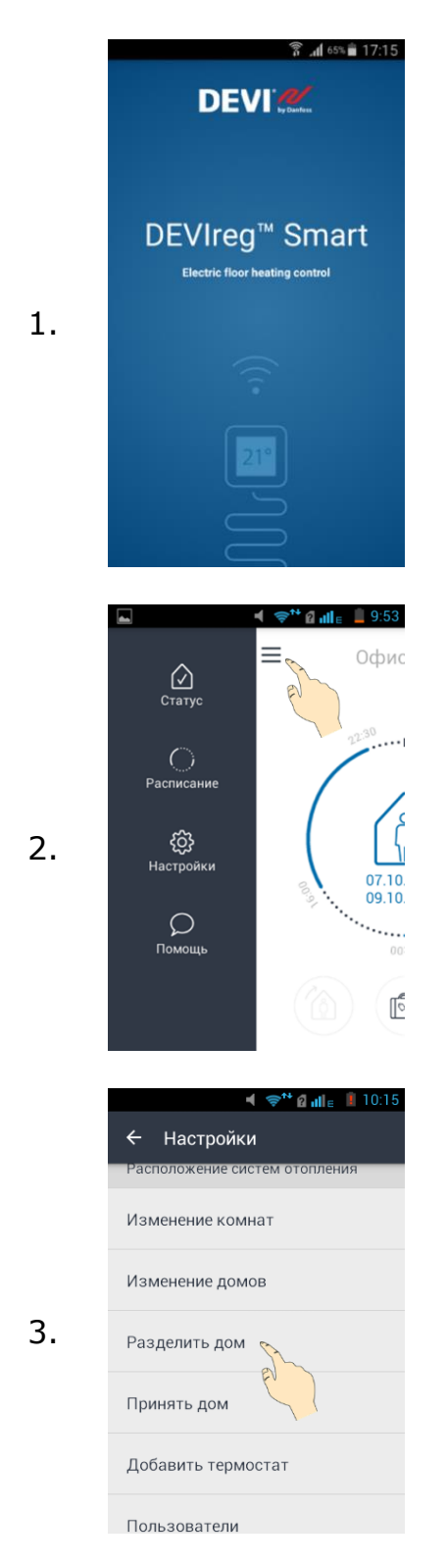

Откройте приложение DEVIreg Smart App на вашем смартфоне

Выберите левое меню программы (Три линии)

Выберите функцию «Разделить дом»

## DEVIreg<sup>™</sup>Smart

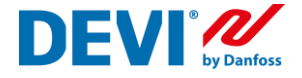

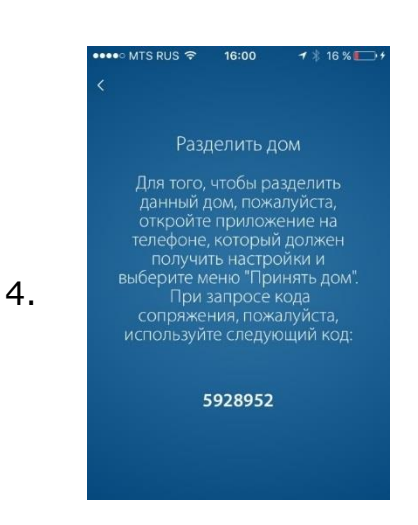

Передайте (продиктуйте) код сопряжения новому пользователю.

По причинам безопасности, этот код будет действителен только в течение 2 минут.

Код сопряжения уникален и создается приложением каждый раз.

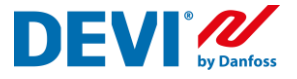

## Подключение нового пользователя. Функция «Принять дом»

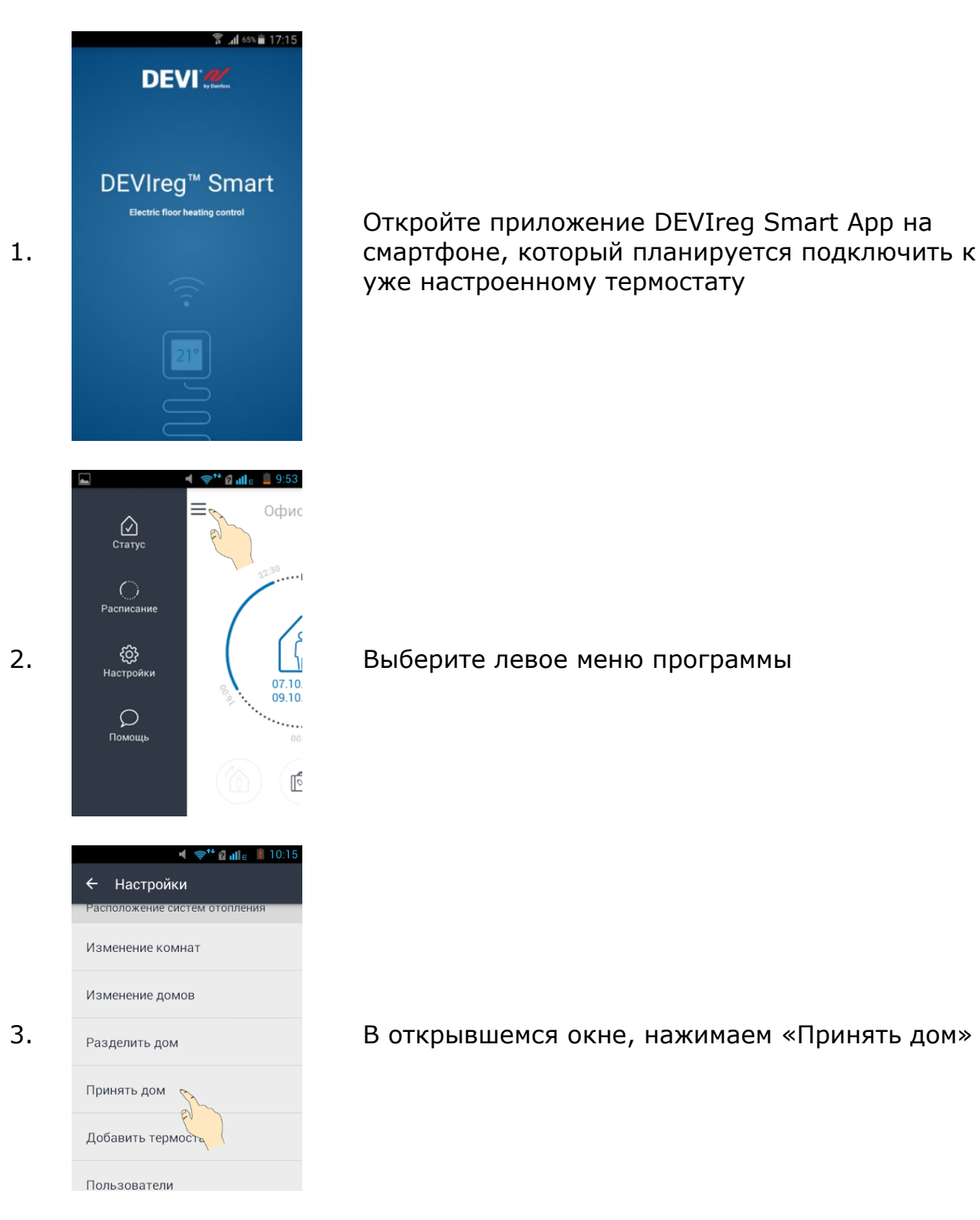

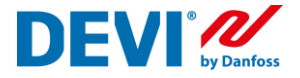

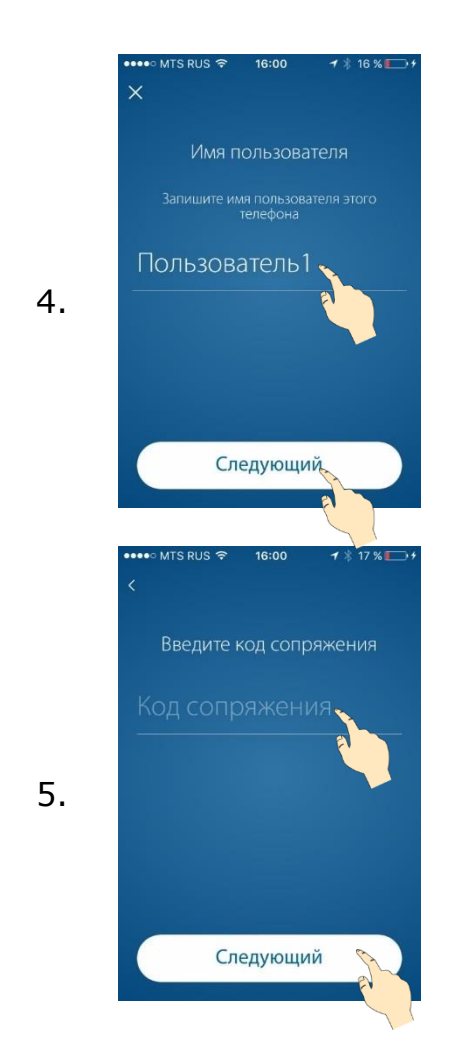

Ввести имя нового пользователя, которое будет отображаться в списке пользователей.

Ввести передаваемый код сопряжения.

По причинам безопасности, этот код будет действителен только в течение 2 минут. В противном случае, необходимо повторить создание кода (Передать дом). Код сопряжения генерируется каждый раз новый.

## Рекомендуемые настройки Wi-Fi и маршрутизатора для использования с термостатом DEVIreg Smart

| Параметр                                                      | Значение                               | Комментарии                                                       |
|---------------------------------------------------------------|----------------------------------------|-------------------------------------------------------------------|
| SSID                                                          | Любое уникальное<br>имя                |                                                                   |
| Скрыть                                                        | Выключено                              |                                                                   |
| Частота (*)                                                   | 2,4 ГГц                                | Термостат DEVIreg Smart поддержи-<br>вает только 2,4 ГГц          |
| Режим 2,4 ГГц (*)                                             | 802.11b/g/n                            | Не использовать режим «Только n»                                  |
| Защита (*)                                                    | WPA2 Personal (AES)                    | Не использовать смешанный режим<br>WPA/WPA2                       |
| Канал (*)                                                     | Фиксированный (ка-<br>нал 1, 6 или 11) | Использовать один из каналов (1, 6<br>или 11) с меньшими помехами |
| Ширина канала 2,4 ГГц (*)                                     | 20 МГц                                 | Не использовать 40 МГц                                            |
| Аутентификация МАС-адре-<br>сов или фильтр по МАС-ад-<br>ресу | Выключено                              |                                                                   |
| DHPC                                                          | Включено                               | Только один DHCP-сервер на сеть                                   |
| Используемые порты                                            | 80 и 443                               |                                                                   |

(\*) Ключевые настройки

- Узнайте, как обновить настройки, в документации по Wi-Fi.

– WPA2 Personal — это самая эффективная форма защиты, предлагаемая продуктами Wi-Fi на сегодняшний день, и она рекомендуется всем пользователям.

DEVIreg Smart использует Wi-Fi в полосе частот 2,4 ГГц. Другая бытовая техника может использовать эту же полосу частот и нарушать работу вашей сети Wi-Fi.

Попробуйте отключить любые устройства, которые могут создавать помехи для беспроводного соединения Wi-Fi:

Беспроводные телефоны;

Охранная сигнализация с комнатными инфракрасными датчиками;

Радионяни (детские мониторы);

Микроволновые печи;

Устройства Bluetooth;

Беспроводное аудио- и видеооборудование.

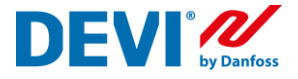

## Схемы подключения терморегуляторов DEVIreg Smart

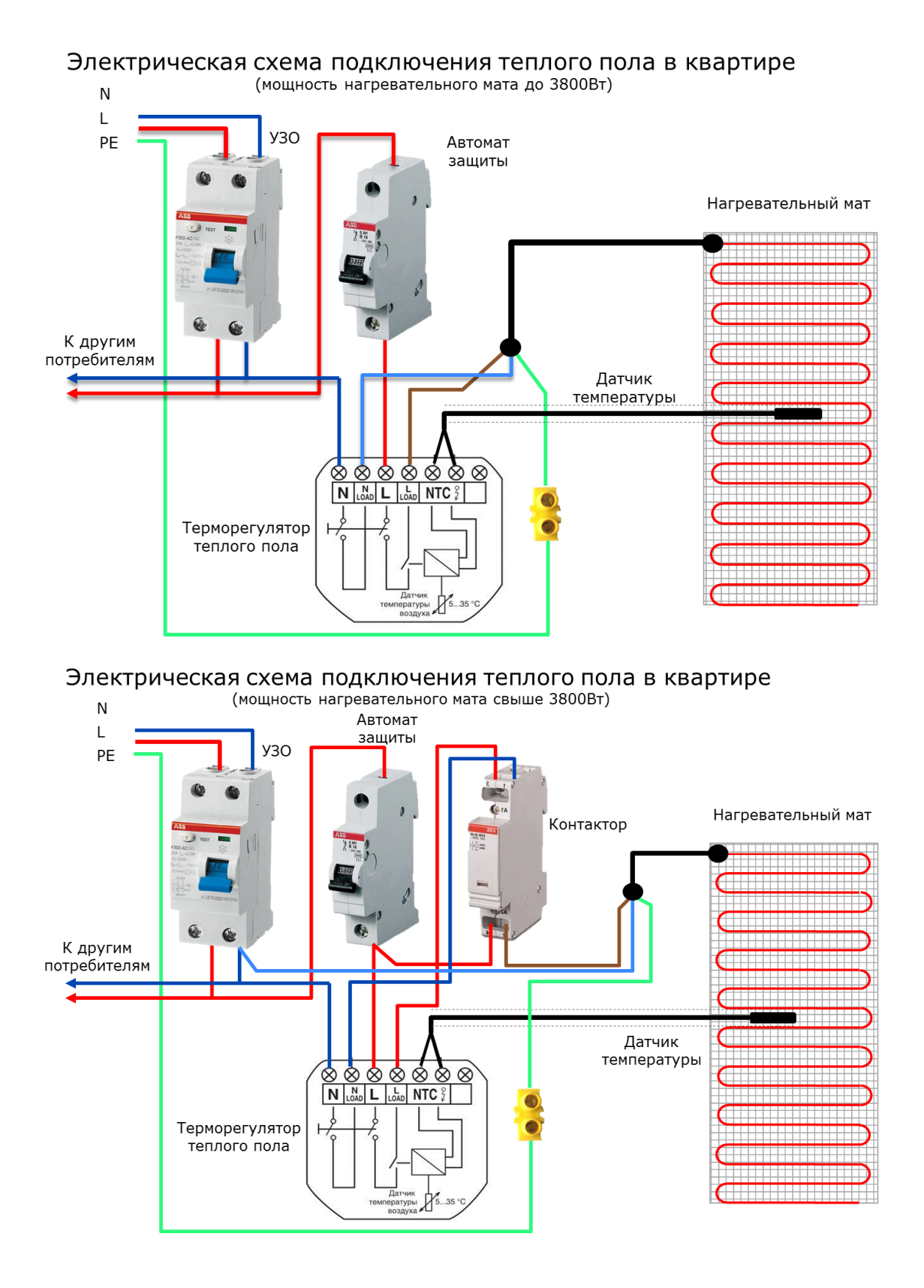

V1.5

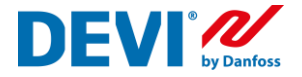

# Неисправности, определяемые терморегулятором DEVIreg Smart и способы их устранения

В процессе работы, терморегулятор производит постоянную диагностику оборудования, подключенного к нему и в случае обнаружения неисправности, на дисплее отображается код типа «Е». **Работа терморегулятора прекращается**, реле выключено. Описание неисправности и способы их устранения приведены в таблице.

| Код<br>ошибки | Описание                                                | Причина                                                                                                    | Решение                                                                                                    |
|---------------|---------------------------------------------------------|----------------------------------------------------------------------------------------------------|----------------------------------------------------------------------------------------------------|
| E1            | Нет контакта с<br>датчиком тем-<br>пературы пола        | Датчик температуры<br>пола отключен или<br>оборван, или измеря-<br>емая температура<br>ниже -20°С (R датчика<br>>70 kOм)                                     | Проверить, присоединен ли<br>датчик температуры пола и<br>проверить сопротивление дат-<br>чика.<br>Проверить правильность вы-<br>бора датчика температуры при<br>настройке.<br>Терморегулятор требует пере-<br>загрузки. |
| E2            | Короткое<br>замыкание<br>датчика<br>температуры<br>пола | Датчик температуры<br>пола закорочен или<br>измеряемая темпера-<br>тура больше +60°С (R<br>датчика <4,6 kOм)                                                 | Проверить, присоединен ли<br>датчик температуры пола и<br>проверить сопротивление дат-<br>чика.<br>Проверить правильность вы-<br>бора датчика температуры при<br>настройке.<br>Терморегулятор требует пере-<br>загрузки. |
| E3            | Терморегулятор<br>перегрет                              | Терморегулятор пере-<br>грет. Находится в<br>зоне высокой темпе-<br>ратуры (более +95°С)                                                                     | Подождите, пока терморегуля-<br>тор не охладится ниже +60°С.<br>Перезагрузка терморегулятора<br>не требуется.                                                                                                    |
| E4            | Ошибка датчика<br>температуры<br>воздуха                | Показания<br>датчика<br>температуры<br>воздуха<br>ниже - 40°С или<br>выше +120°С.<br>Встроенный датчик<br>температуры воздуха<br>закорочен или обо-<br>рван. | Обратиться в сервисную<br>службу DEVI                                                                                                    |

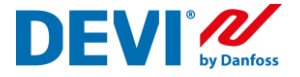

Коммуникационные ошибки или ошибки связи, связанные с работой терморегулятора в сети Wi-Fi и интернет, отображаются на экране терморегулятора при помощи кода «С». **Терморегулятор продолжает работать** в том режиме, на который был настроен ранее. Описание неисправностей и способы их устранения, приведены в таблице.

| Код<br>ошибки | Ошибка связи                                         | Решение                                                                                       |
|---------------|------------------------------------------------------|-----------------------------------------------------------------------------------------------|
| C1            | Термостат не может подклю-<br>читься к роутеру Wi-Fi | Проверить правильность названия ва-<br>шей сети Wi-Fi и правильно ввести<br>пароль для входа. |
| C2            | Термостат не может получить<br>IP-адрес              | Проверить настройки маршрутиза-<br>тора. См. раздел «Рекомендуемые<br>настройки Wi-Fi»        |
| C3            | Отсутствует подключение к<br>сети Интернет           | Включите маршрутизатор, проверьте<br>его настройки.<br>Проверьте, есть ли выход в интернет.   |

Sensing values:

(Default NTC 15 K)

0°C - 42 kOhm

20°C - 18 kOhm

50°C - 6 kOhm

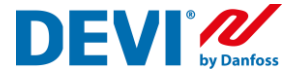

## Получить информационную поддержку вы можете, воспользовавшись функцией «Помощь» (Левое меню программы DEVIreg Smart)

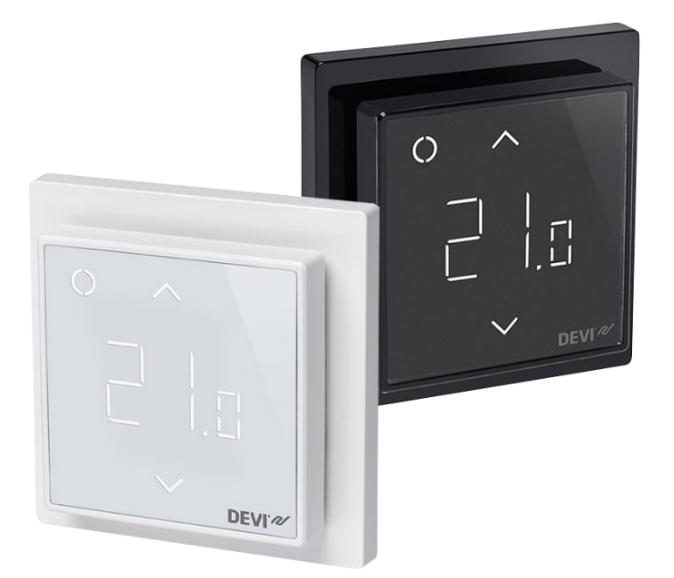

Больше информации о настройке, работе и эксплуатации комнатного терморегулятора DEVIreg Smart вы сможете найти на специализированном интернет сайте по адресу <u>https://support.devismart.com/hc/ru</u>. DEVIreg<sup>™</sup>Smart

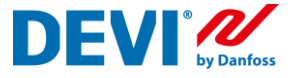